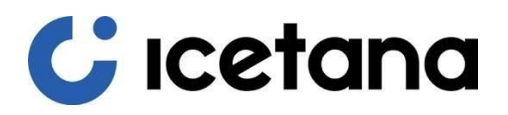

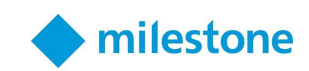

# icetana Milestone Plugin

Updated August 2020

### **Product Overview**

The icetana Plugin is created to process and display icetana anomalous events within the Milestone Security Desk application. It is designed to integrate seamlessly with the host application's environment, minimising the learning curve for existing Milestone operators.

| 🔹 Milesaw Xinded Smart Clerk 14/04/2028 433-48 AM 😑 🗖 🗙                                                 |                                                              |                                                                         |                         |  |
|----------------------------------------------------------------------------------------------------|--------------------------------------------------------------|-------------------------------------------------------------------------|-------------------------|--|
| Live Playback Search a                                                                                  | Karm Manager icetana Playback/Wall Syste                     | en Monitor                                                              | +01~                    |  |
| XProtect <                                                                                              | New View (2 x 2) 🔹 🍗                                         |                                                                         | Setup 🗛 🔯               |  |
| III Vera 🔺                                                                                              | • 4350EAM Thank you for using this trial license to demonstr | ate or evaluate the XProtect video management software. The trial licen | e opins on 31/07/2921 X |  |
| Search views and converses $\hfill = Q_{ij}^{ij} \otimes^{C}$                                           |                                                              |                                                                         |                         |  |
| <ul> <li>Str Default group</li> <li>Stri Default view group</li> <li>Stri befault view group</li> </ul> | C                                                            | C                                                                       | C                       |  |
| Bill Men View (3 x 3)<br>• Ser CNVIF/SSSP Bridge<br>• Ser Private                                       | ıcetana                                                      | ıcetana                                                                 | ıcetana                 |  |
| Cameras                                                                                                 |                                                              |                                                                         |                         |  |
| * # WEISTON (2009)2                                                                                     | <b>C</b><br>Icetana                                          | <b>C</b><br>ıcetana                                                     | <b>C</b><br>ıcetana     |  |
|                                                                                                    | <b>C</b><br>Icetana                                          | <b>C</b><br>Icetana                                                     | <b>C</b><br>Icetana     |  |

#### Assumption

The reader is assumed to be familiar with the Milestone Smart Client and understands how to navigate between the various tasks within it. Furthermore, it is assumed that the Plugin has already been installed and configured by a qualified icetana product engineer, or VAR, at the customer site.

### Features

A summary of the icetana's features provided by the icetana Milestone Plugin is listed below. The combination of these features allows the operator to effectively use the Milestone Smart Client to monitor the available CCTV infrastructure in real time.

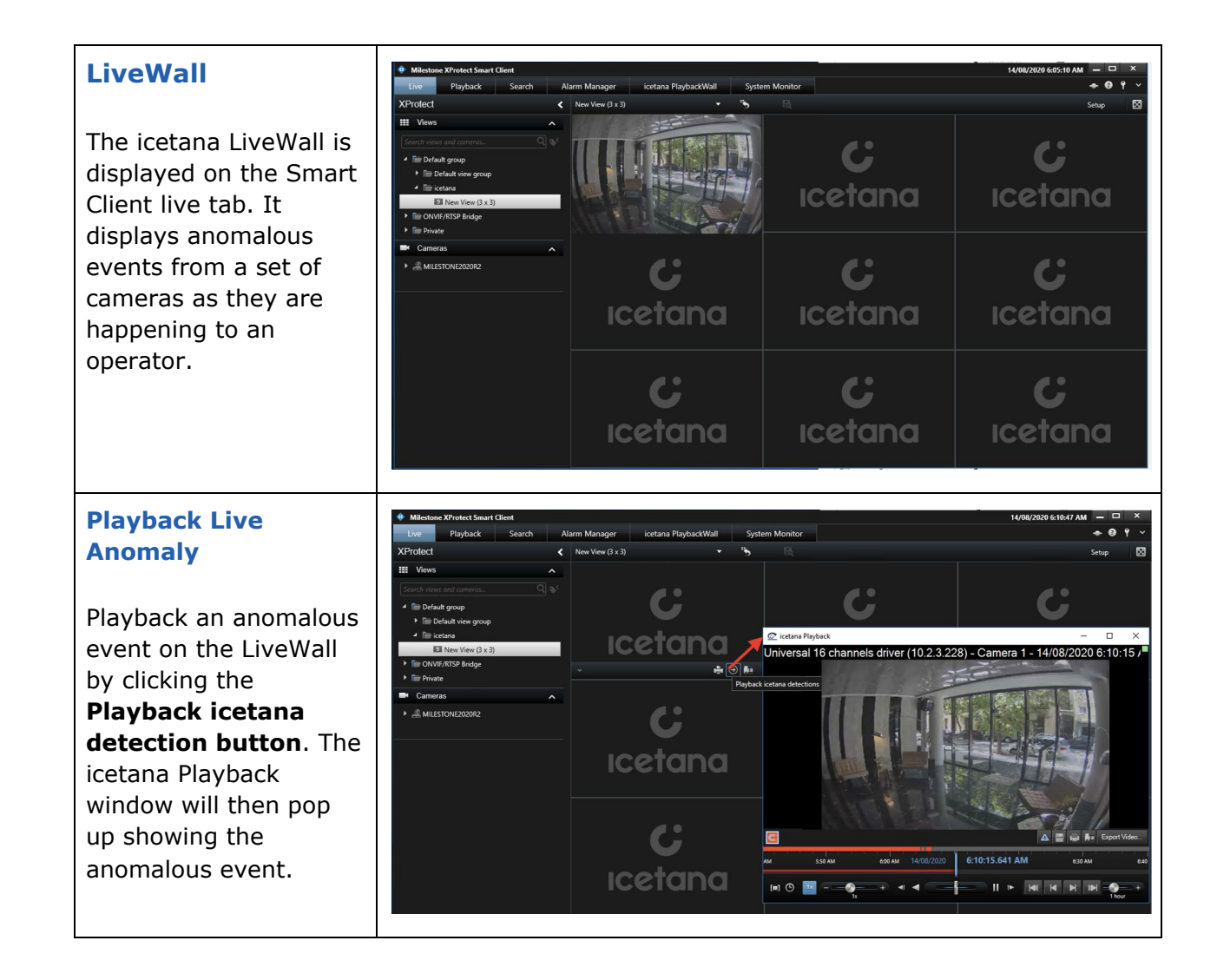

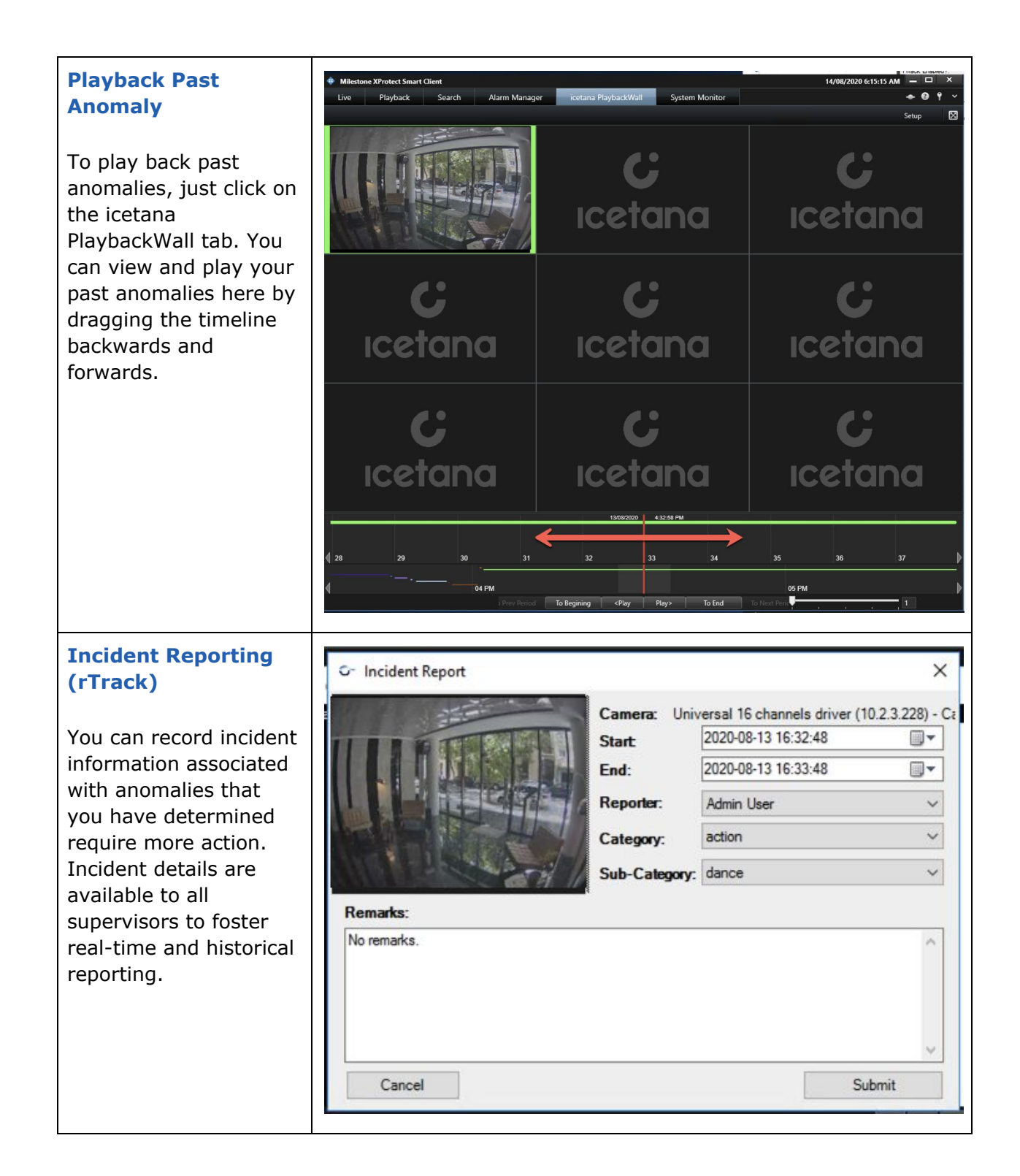

#### Bookmarking

In the icetana Playback window or on the LiveWall click on the **Add Bookmark** button. This will open the Add Bookmark window where you can add header and description text for your anomaly.

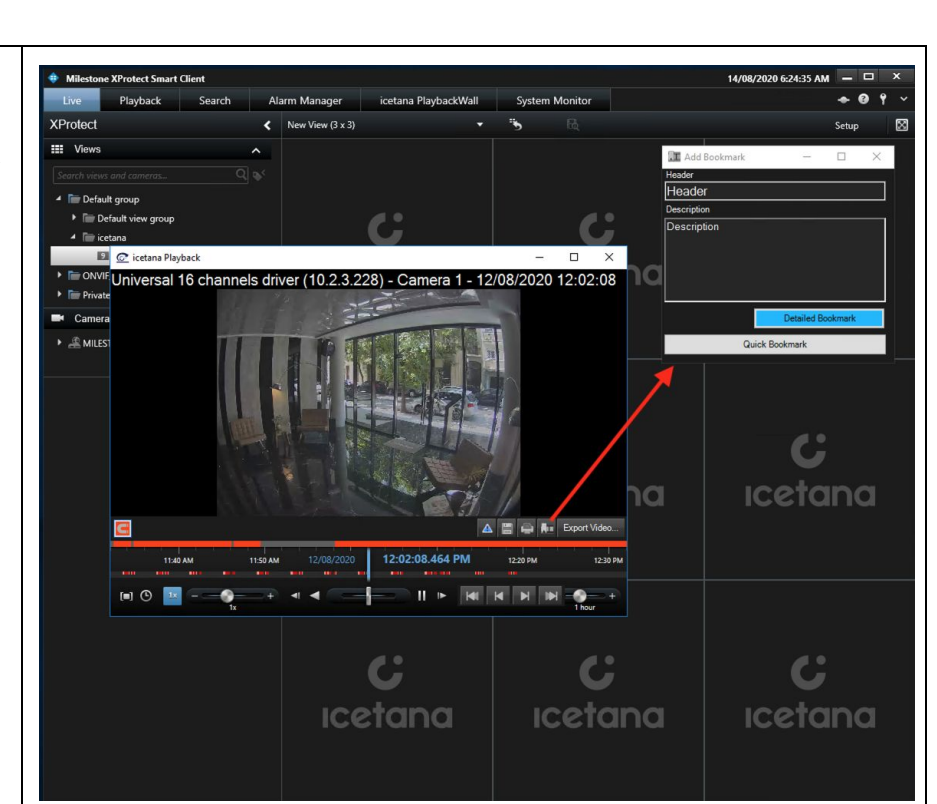

#### **Search Bookmarks**

You can search your previously saved bookmarks in the Milestone Smart Client search section. Specify the date and camera you are interested in and then enter the header or description you gave the bookmark.

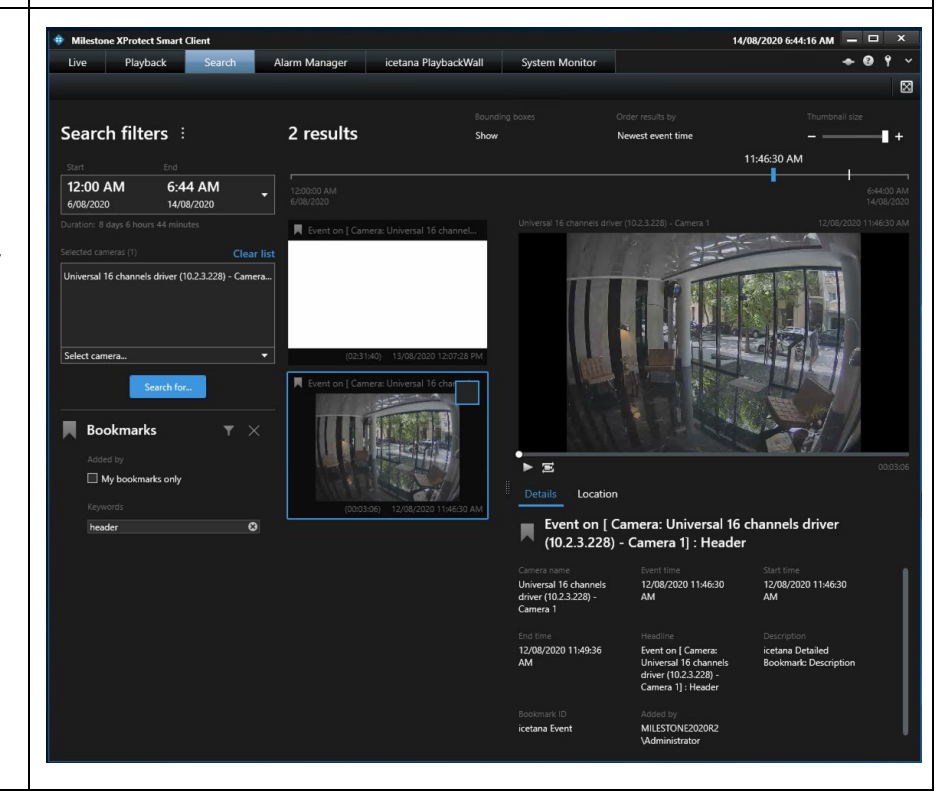

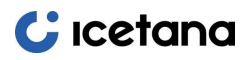

### Incident workflow

When an operator sees an event on a LiveWall, they must first determine whether this represents an actionable incident. Most events displayed to the operator are not actionable, e.g. loitering, movements through car parks, etc. However, icetana does detect numerous events that may represent precursors, trespassing, damage to people and property that may require attention. Ultimately, it is up to the operator to assess and choose the appropriate action for a given situation.

| 1 | icetana Event          | icetana detects an anomalous event and displays it on the LiveWall as a short video clip.                                                                                                    |
|---|------------------------|----------------------------------------------------------------------------------------------------|
| 2 | Operator<br>evaluation | Review of live events to determine whether an action is required.<br>(Most events displayed on the LiveWall do not require action.)                                                                                                    |
| 3 | Action required        | Further examination or investigation of anomalous events via<br>the icetana PlaybackWall on the Milestone Smart Client.<br>Note: Serious incidents and suspicious events may require<br>additional steps in accordance with standard operating<br>procedures. |
| 4 | Incident report        | Post-event follow-up and completion of an incident report.                                                                                                    |

#### The expected workflow is below:

## LiveWall Layout

The default LiveWall layout is a 3x3 grid but the operator can change it on the sidebar of the live tab. Each LiveWall can be configured with its own layout.

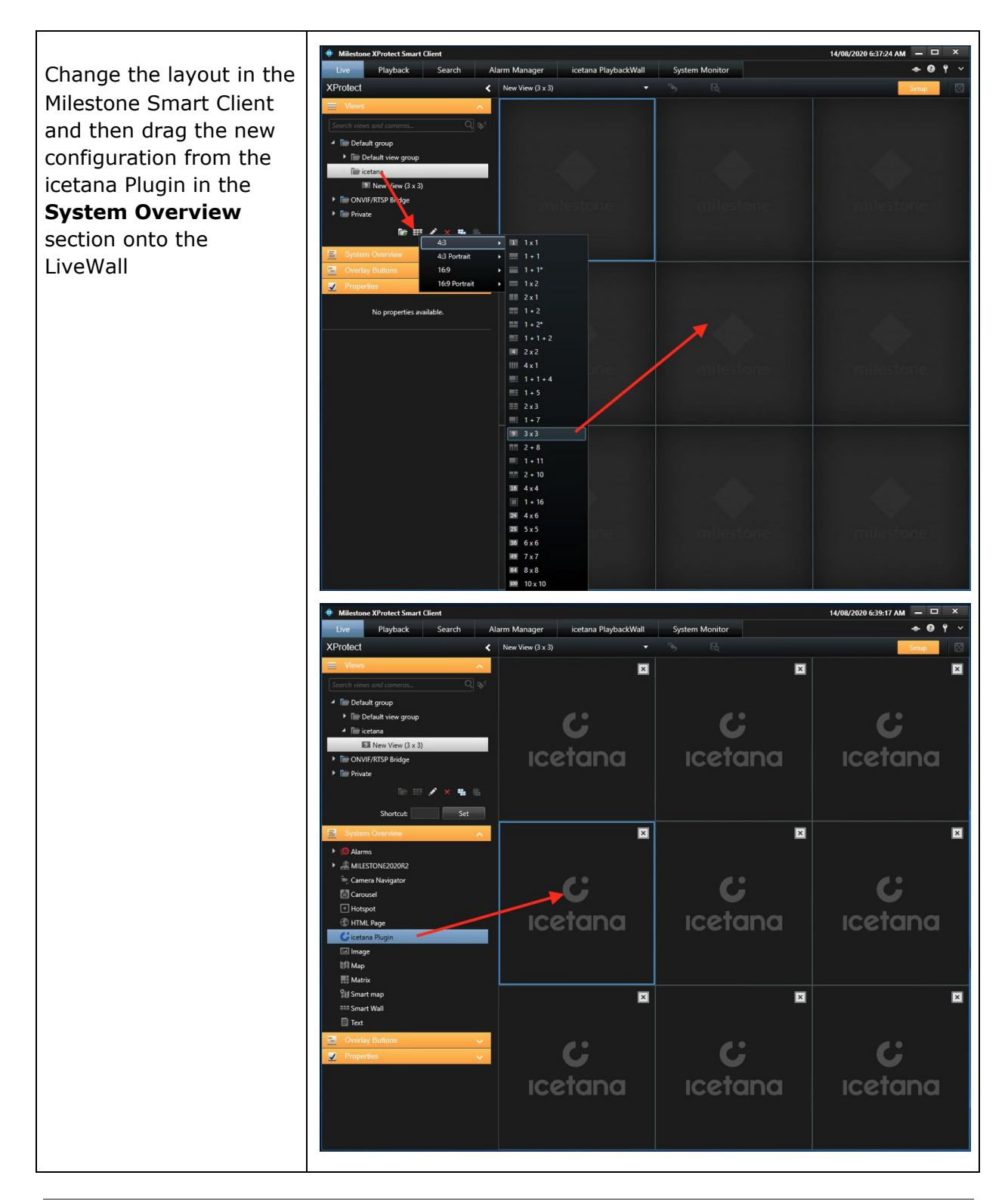

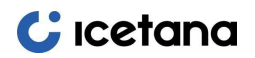

### LiveWall Camera View

Each LiveWall can be configured to display anomalous events from a specific set of cameras. This can be modified in the icetana Smart Client and further configuration for the icetana server and rTrack server can be done in the Management Client.

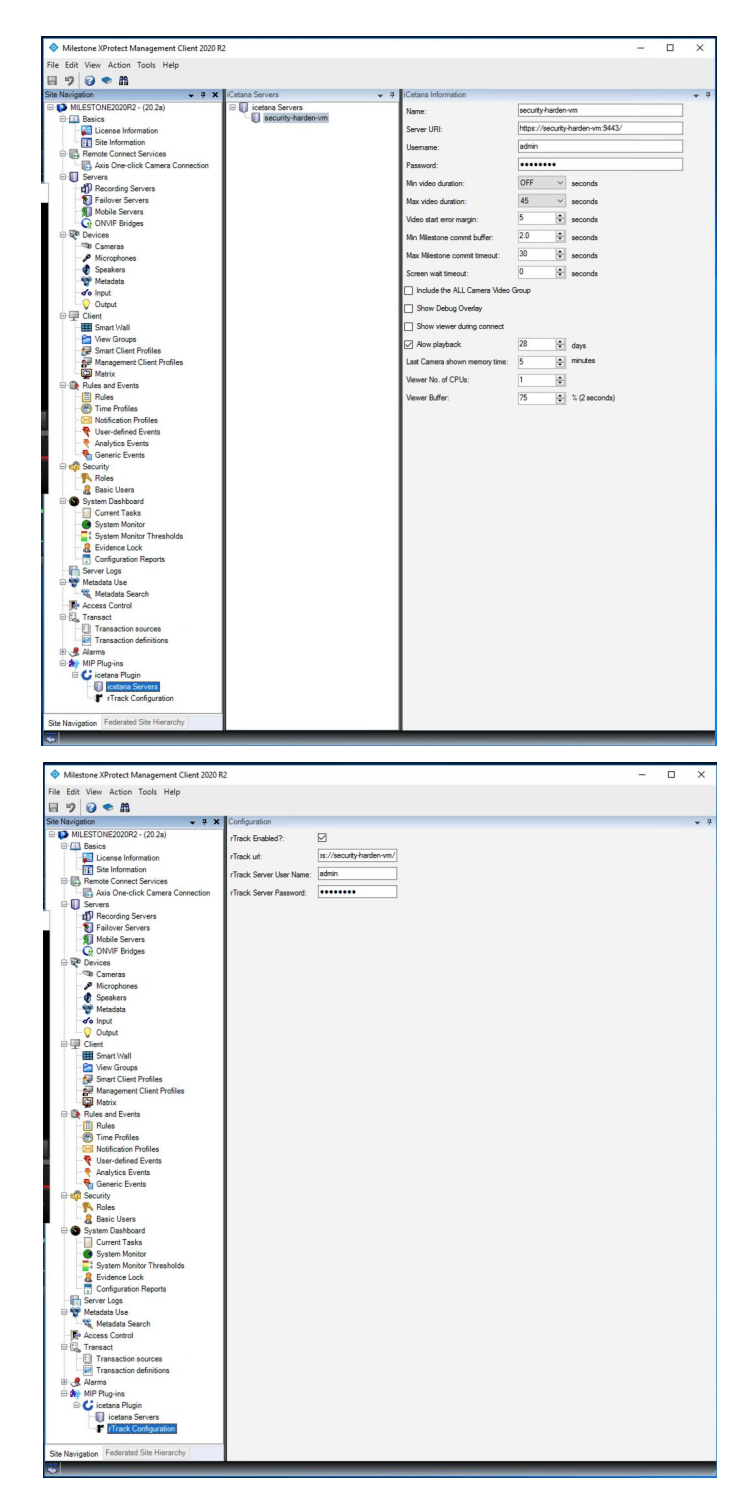

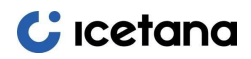

# **Product Features**

| Category | Feature                                    | Milestone Plugin                                               |
|----------|--------------------------------------------|----------------------------------------------------------------|
|          | Displays LiveWall                          | Yes - in a separate tab                                        |
| LiveWall | Configurable LiveWall grid size            | Yes                                                            |
|          | UI for config                              | Yes                                                            |
|          | Configurable camera groups per<br>LiveWall | Yes                                                            |
|          | Move anomaly                               | To separate playback<br>view/window                            |
|          | Easy navigation to last anomaly            | Yes - click button or<br>double-click on LiveWall grid<br>cell |
|          | Automatic Bookmark as icetana              | No - manual                                                    |
|          | Live feed indicator                        | Yes - green/red (live/fast<br>forward)                         |
|          | Printing                                   | Yes                                                            |
|          | Configure grid size                        | Yes                                                            |
| Playback | Playback                                   | Yes - as separate<br>view/window                               |
|          | Change playback speed                      | Yes                                                            |
|          | Navigate between anomalies                 | Yes - via icetana timeline                                     |
|          | Export video                               | Yes                                                            |
|          | Save snapshot                              | Yes                                                            |
|          | Snap to anomaly                            | Yes                                                            |
|          | Print                                      | Yes                                                            |

|                   | Playbackwall                   | Yes - separate tab                           |
|-------------------|--------------------------------|----------------------------------------------|
| PlaybackWall      |                                |                                              |
| r-Track reporting | r-Track reporting              | Yes - via button in<br>LiveWall and Playback |
| Release           | Installation scripts           | MSI installer                                |
|                   | Packaged together with icetana | No                                           |
|                   | User manual                    | Yes                                          |